#### CROWS THEATRE 24.25 SEASON ONLINE SUBSCRIPTION REDEMPTION

#### You bought a subscription for Crow's Theatre! Now what?

#### Head to crowstheatre.com and click TICKETS

Or head straight to https://tickets.crowstheatre.com/TheatreManager/1/online?event=0

#### Log in at the top right of the page

| CRC                               |                                           | S Tickets                                               | யீ Gift Certificate                                   | 📽 Passes & Subscription Packages                                  | \$ Donations         | T Merchandise            | 🐂 Cart 🔒 Logir          |
|-----------------------------------|-------------------------------------------|---------------------------------------------------------|-------------------------------------------------------|-------------------------------------------------------------------|----------------------|--------------------------|-------------------------|
| Reduced ticket<br>email boxoffice | prices are available<br>@crowstheatre.com | e for <b>Students and U</b><br>n or call the box office | <b>nder 30</b> , with a prom<br>e at 647.341.7390 ext | o code.You will be required to provide pr<br>t. 1010 for details. | oof of eligibility v | when you pick up your    | tickets. Please 🗙       |
| Q Search for                      | an event                                  | ath                                                     | Event                                                 |                                                                   | Venue                |                          |                         |
| All                               |                                           | All ~                                                   | All                                                   | ~                                                                 | All                  | ~                        | Search                  |
| Presale Access C                  | Code                                      |                                                         | Add Code                                              |                                                                   |                      |                          |                         |
| 0 performances dis                | played. Use page sele                     | ction to see more.                                      |                                                       |                                                                   |                      | Availability: Good Limit | ed Sold out Not on-sale |

Use your email address and password associated with your patron account to log in

| Frow's Theatre Login                                                                                       |                                                                              |                                             |                                    |
|----------------------------------------------------------------------------------------------------|------------------------------------------------------------------------------|---------------------------------------------|------------------------------------|
| Welcome to the Crow's Theatre ×                                                                            | Email<br>email address (returning visitors)                                  |                                             | K                                  |
| Please enter your email/password<br>from a previous visit -or-<br>choose from one of the options<br>below. | Password                                                                     |                                             |                                    |
|                                                                                                    | Browse Anonymotory If you wish to browse for tickets without logging in yet. | e Forgot My Password<br>Reset your password | E New Patron<br>Creator ew account |

If you forget your password (or do not have a password because the Box Office made your account) click **Forgot My Password**. You will get an email prompting you to make a password.

Go back to the Tickets Tab, and scroll through the shows under the Event Tab.

NOTE: You will see next season's shows only if you are properly logged into your patron account that has your subscription associated with it. Otherwise, you will only be able to see the 23.24 Season shows.

| CRC                                        | <b>) W</b> <sup>2</sup> <b>S</b> * To                                                      | kets für Gift Certificate für Passes & Subscriptio                                                                                                    | on Packages \$ Donations T chandise                                            |
|--------------------------------------------|--------------------------------------------------------------------------------------------|----------------------------------------------------------------------------------------------------|--------------------------------------------------------------------------------|
| Reduced ticket p<br>email boxoffice@       | prices are available for <b>Student</b><br>bcrowstheatre.com or call the b                 | and Under 30, with a promo code. You will be required<br>and Under 30, with a promo code. You will be required<br>and the required at 647.341.7390 ext. 1010 for details. | d to provide proof of eligibility en you pick up your tickets. Please $\times$ |
| Q Search for a                             | an event                                                                                   |                                                                                                    | V.                                                                             |
| All                                        | All                                                                                        | ✓ All<br>A Public Display of Affection<br>Big Stuff                                                                                                    | All Search                                                                     |
| Presale Access Co<br>30 performances displ | de<br>ayed. Use page selection to see mor                                                  | Comfort Food<br>Cover to Cover: A Crowsnest Corner C<br>Dinner with the Duchess<br>Ideas At Crow's Theatre                                                                | Concert Series Availability; Good Limited Sold out Not on-sale                 |
| 1 2 3 4<br>Event 1-30 of 307 of            | 5         6         7         8         9         1           displayed                  1 | 0 11 Rosmersholm<br>The Bidding War<br>The Test<br>The Wrong Bashir<br>Trident Moon                                                                                       |                                                                                |

I've chosen Rosmersholm as our example! Click Buy on the date you want to see!

| Q Search for an event                                      |                      |   |                 |          |                            |
|------------------------------------------------------------|----------------------|---|-----------------|----------|----------------------------|
| Year Month     All   ✓                                     | Event<br>Rosmersholm | ~ | Venue           | ~        | Search                     |
| Presale Access Code                                        | Add Code             |   |                 |          |                            |
| 30 performances displayed. Use page selection to see more. |                      |   | Availability:   | Good     | mited Sold out Not on-sale |
| 1 2                                                        |                      |   |                 |          |                            |
| Event 1-30 of 38 displayed                                 |                      |   |                 |          |                            |
| Rosmersholm<br>Guloien Theatre                             |                      |   | Tuesday, Septem | ber 3, 2 | 024 at 7:30 PM EDT         |
|                                                            |                      |   |                 |          | 🛷 Buy                      |

# Now <u>here's</u> where things get fun!

You will be greeted with the below page:

Rosmersholm Tuesday, September 3, 2024 at 7:30 PM EDT

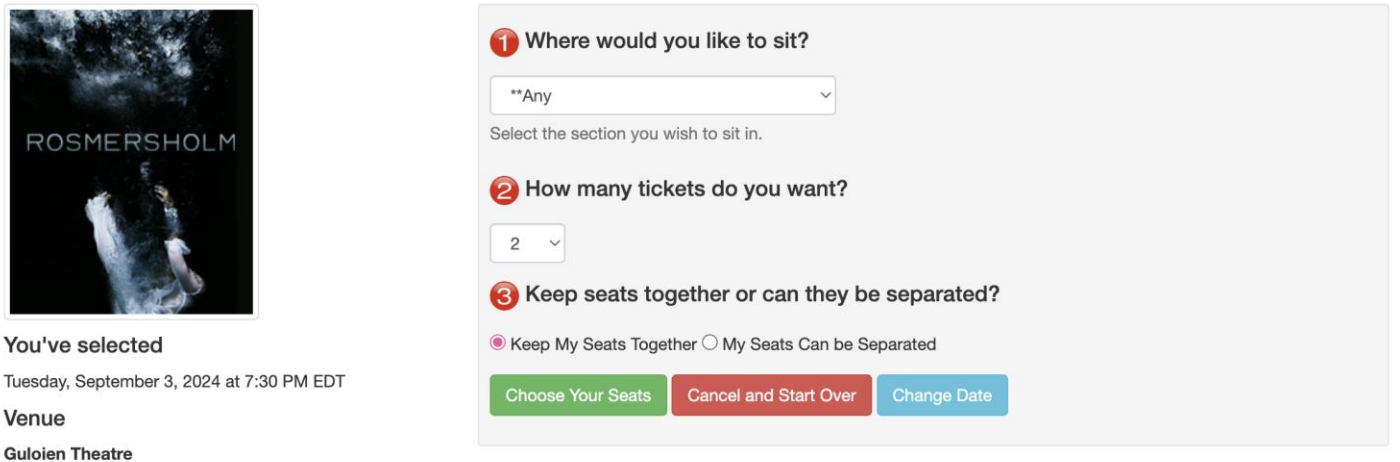

Guloien Theatre 345 Carlaw Avenue Toronto ON M4M 2T1

1. Select which Tier and Price Code you want to purchase:

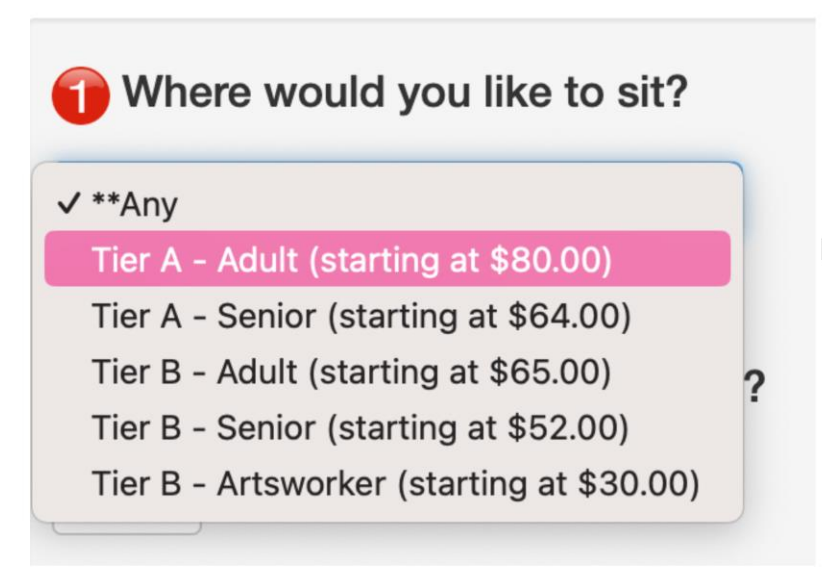

# All tickets are separated into **Tier A** and **Tier B**

Make sure you select the same Tier as your subscription is under.

For example, if you have the 24.25 Complete Senior (Tier B) subscription you will select Tier B - Senior

2. Select the number of tickets you wish to purchase

## 3. Select to Keep Your Seats Together or My Seats Can Be Separated

Your best bet will be to "Keep My Seats Together". This way the system will assign you seats next to one another

If a show is close to selling out, there may not be multiple seats available next to one another! In this case, you would select "My Seats Can Be Separated"

You will now see the full seating map for the show, and where the system has automatically placed you:

Email <u>boxoffice@crowstheatre.com</u> or phone 647 341 7390 ext 1010 for assistance

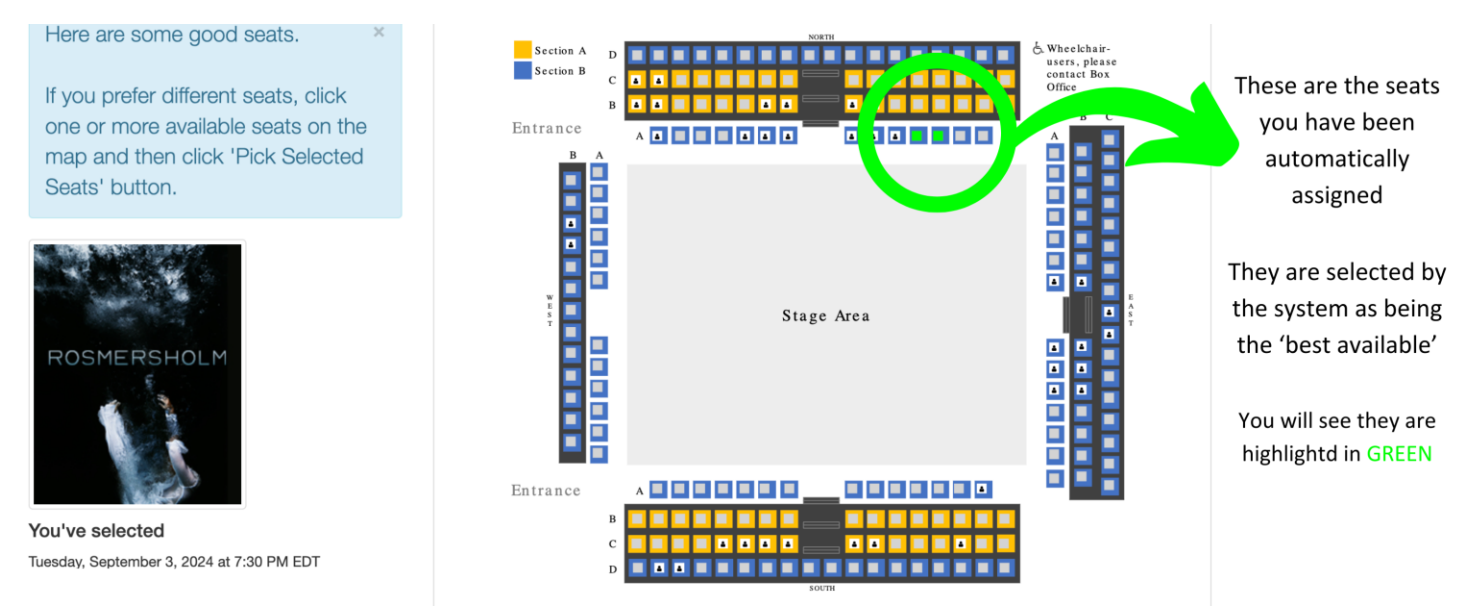

If you would like to pick your own seats, you can click on any available seat in the correct Tier

## Tier A are the yellow seats

## Tier B are the blue seats

You can see which seats are available to pick because they have a grey square on them

Seats that are **NOT** available, have a **person icon** on them.

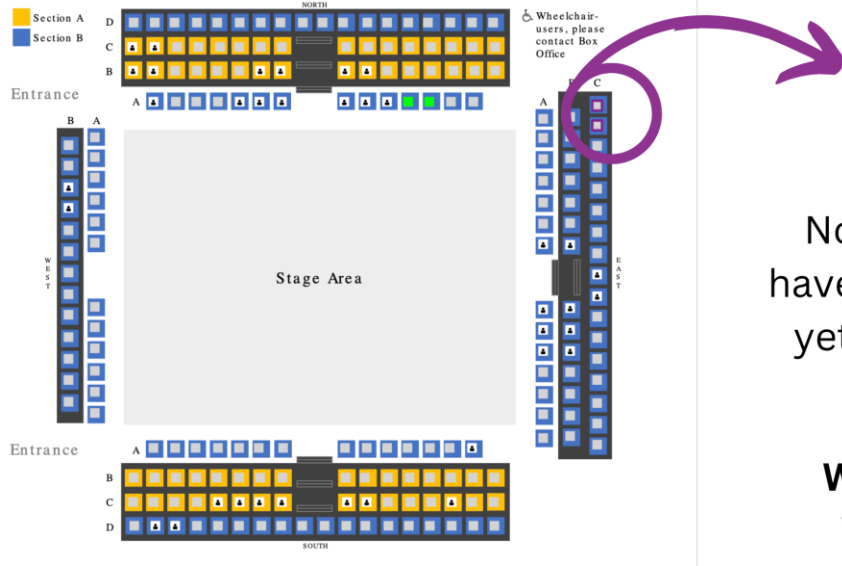

When you click on an alternate seat, it will turn **purple**!

Note: when a seat is purple, you have not actually selected that seat yet, you have just indicated what you would like to switch to

When you are happy with your indicated seats, scroll down!

Scroll down to Step 1: Seat Selection and click PICK OTHER SEATS (after selecting)

### CROWS THEATRE 24.25 SEASON ONLINE SUBSCRIPTION REDEMPTION

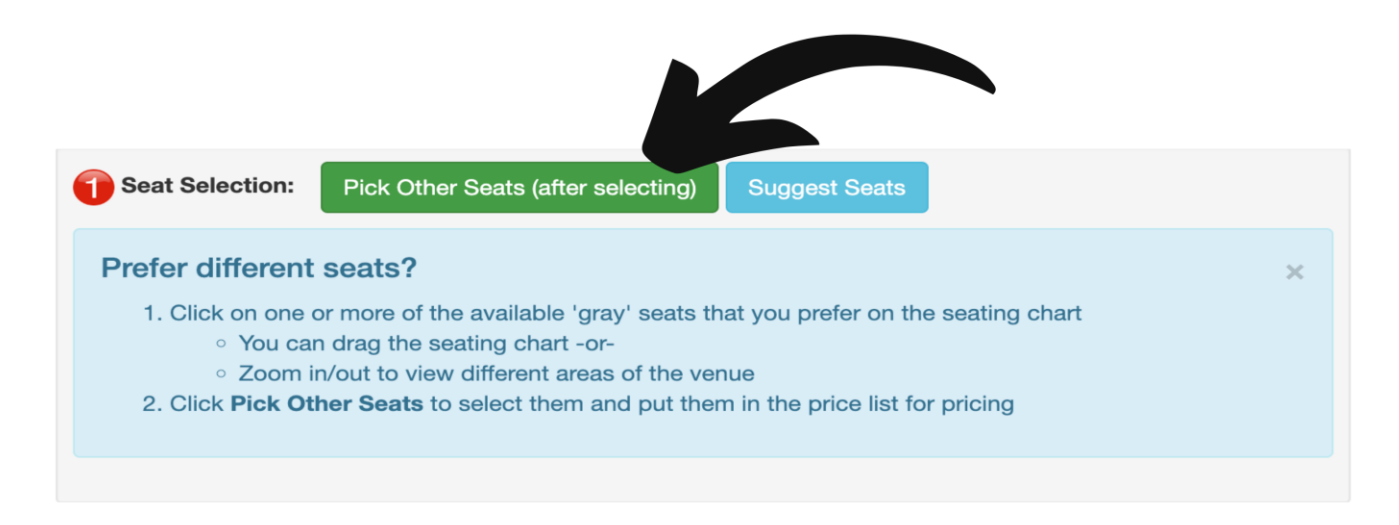

The page will re-load, and your **Purple** seats will turn to **Green**!

Double check that the seats you want are now green. Now scroll down to Step 2: Price Selection

| Profor a                  | difform                                               | ico2                                         |                                                       |                                                                                                    |
|---------------------------|-------------------------------------------------------|----------------------------------------------|-------------------------------------------------------|----------------------------------------------------------------------------------------------------|
| Pick     Wher     All tie | the line contain<br>n you have the<br>cket prices inc | ning the desire<br>price you wa<br>clude HST | ed price under the 'sele<br>nt for each ticket, click | z price <sup>1</sup> column (for tickets with multiple prices).<br>Buy Tickets Shown                  |
| Section                   | Row                                                   | Seat                                         | Seat Notes                                            | Select Price                                                                                          |
| ast                       | С                                                     | 17                                           |                                                       | Tier B Tier B - Adult \$73.45<br>Tier B Tier B - Senior \$58.76<br>Tier B Tier B - Artsworker \$33.90 |
| ast                       | с                                                     | 18                                           |                                                       | Tier B Tier B - Adult \$73.45<br>Tier B Tier B - Senior \$58.76<br>Tier B Tier B - Artsworker \$33.90 |

You will see your selected seat numbers

You will also see the price breakdown for each ticket type.

Double check you have the right category (Adult, Senior, Artsworker)

### Click Buy Tickets Shown to proceed!

Now we just have to redeem the subscription! We're in the home stretch!

In your shopping cart, you will now see your tickets, their seat info, and their base price.

# Shopping Cart #227840

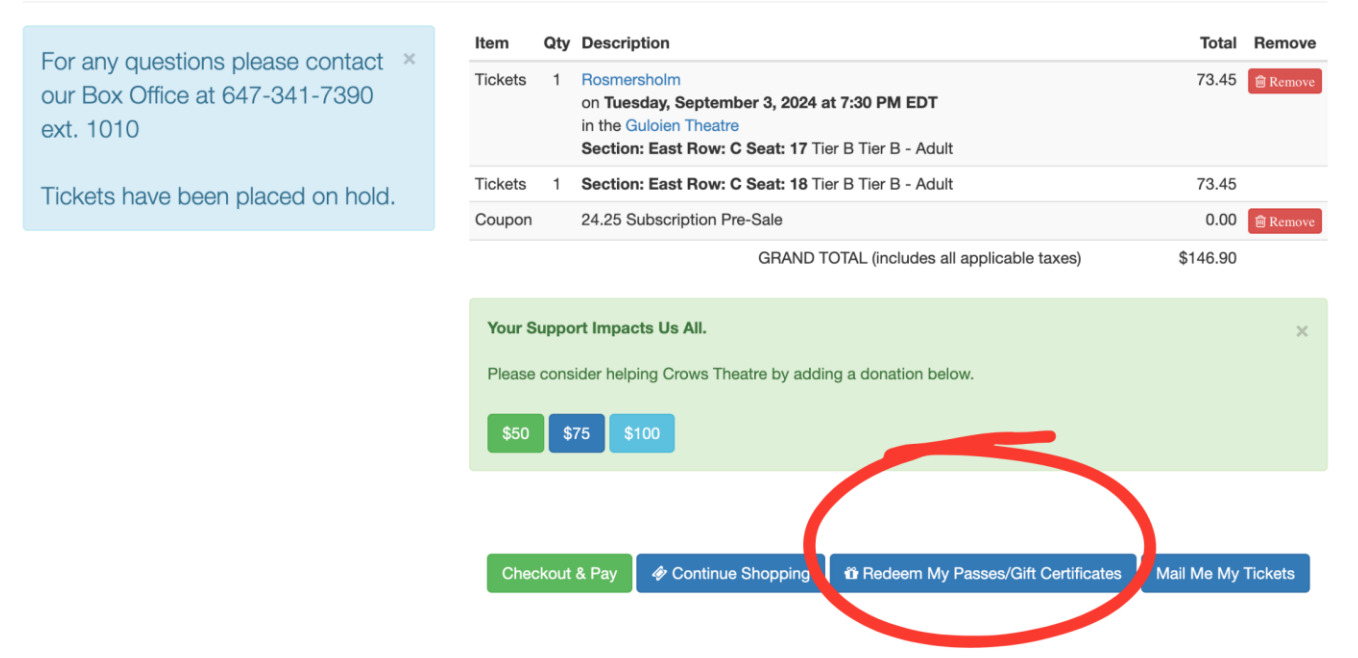

### **Click Redeem my Passes / Gift Certificates**

You will see the full details of (each of) your subscription(s).

This includes the name, expiry, original amount & quantity, and the remaining amount & quantity.

(Note: Below you will see it says \$0. This is because I am using a test subscription. Yours will show proper details.)

| Description                                  | Expiry       | Original Amount | Qty | Remain<br>Amount | Qty |
|----------------------------------------------|--------------|-----------------|-----|------------------|-----|
| Apply 24.85-Staff Subscription               | Jun 30, 2025 | 0.00            | 1   | 0.00             | 1   |
| Apply Rass #7940<br>24.25 Staff Subscription | Jun 30, 2025 | 0.00            | 1   | 0.00             | 1   |

## Click Apply!

You will see **ONE** of the tickets has been reduced to \$0.

| Item       | Qty | Description                                                                                                    | Total   | Remove   |
|------------|-----|----------------------------------------------------------------------------------------------------|---------|----------|
| Tickets    | 1   | Rosmersholm<br>on Tuesday, September 3, 2024 at 7:30 PM EDT<br>in the Guloien Theatre<br>Section: East Row: C Seat: 17 Complimentary Tier B - Adult | 0.00    | Remove   |
| Tickets    | 1   | Section: East Row: C Seat: 18 Tier B Tier B - Adult                                                                                                 | 73.45   |          |
| Coupon     |     | 24.25 Subscription Pre-Sale                                                                                                    | 0.00    | 🖻 Remove |
| Redemption | 1   | 24.25 Staff Subscription - Control #7011 - <b>0 admissions</b> remain on this pass to be applied towards applicable tickets.                        | 0.00    | 🖻 Remove |
|            |     | GRAND TOTAL (includes all applicable taxes)                                                                                                    | \$73.45 |          |

If you have two subscriptions, you need to do this process **twice**, as each subscription can only be used ONCE for each show.

You will once again click Redeem My Passes / Gift Certificates

Remain Description Expiry **Original Amount** Qty Amount Qty **\*\*\*\*\***\*\*\* Jun 30, 2025 0.00 1 0.00 1 Apply 0.00 0.00 0 \* 70 h1 Jun 30, 2025 1 Chiefe State

The subscription you already used will show up yellow. Click the green one!

And now everything should balance out to \$0 as your grand total!

| Item       | Qty | Description                                                                                                    | Total  | Remove   |
|------------|-----|----------------------------------------------------------------------------------------------------|--------|----------|
| Tickets    | 1   | Rosmersholm<br>on <b>Tuesday, September 3, 2024 at 7:30 PM EDT</b><br>in the Guloien Theatre<br><b>Section: East Row: C Seat: 17</b> Complimentary Tier B - Adult | 0.00   | 🖻 Remove |
| Tickets    | 1   | Section: East Row: C Seat: 18 Complimentary Tier B - Adult                                                                                                    | 0.00   |          |
| Coupon     |     | 24.25 Subscription Pre-Sale                                                                                                    | 0.00   | 🖻 Remove |
| Redemption | 1   | 24.25 Staff Subscription - Control #7011 - <b>0 admissions</b> remain on this pass to be applied towards applicable tickets.                                      | 0.00   | 圖 Remove |
| Redemption | 1   | 24.25 Staff Subscription - Control #7010 - <b>0 admissions</b> remain on this pass to be applied towards applicable tickets.                                      | 0.00   | 圖 Remove |
|            |     | GRAND TOTAL                                                                                                    | \$0.00 |          |

Scroll down to **check out** and you're all done!

Email boxoffice@crowstheatre.com or phone 647 341 7390 ext 1010 for assistance